#### WACE IRS 2022参加申込・お支払いについてのご案内

#### 【参加登録·参加費支払手順】

- ① お申し込みはWACEウェブページ(英語)からとなります。日本語を交えた登録とお支払いの手引きは次のページ以降に記載してございますので、ご参照下さい。
- ② 以下のキャンセルポリシーをご確認いただいた後、WACE IRS 2022参加申込ウェブページ (https://waceinc.org/Registration-IRS-2022)より参加登録をお願いします。
- ③ 参加費の支払いはクレジットカード払い(7ページ)、PayPal払い(9ページ)、銀行振込払い (14ページ)から選択頂けます。支払いにつきましては各ページをご確認ください。
- ※1 お支払いに関してはクレジットカード払いを推奨いたします。その他の支払い方法は、各種手数 料が発生する場合がございます。
- ※2 請求書が届いた後に支払いを行う場合、PayPal・銀行振込払いの場合は、④のメールが届い た後、お支払いください。
- ④ WACE事務局より、登録したメールアドレス宛てに、ログインIDとパスワードが記載された「ログインインフォメーション」と、「請求書(Invoice)」に関するメールが送られます。
- ⑤ お支払いが完了されましたら、参加登録の手続きは終了となります。

#### 【キャンセルポリシー】

※キャンセル通知はWACE事務局(カナダ)<u>info@waceinc.org</u>まで直接メールでご連絡ください。 ※キャンセルは、日本時間 2022年 8月17日24:00まで可能です。キャンセル料は\$75CAD(約

7,500円)となります。8月17日24:00以降のキャンセルは返金出来ませんのでご注意ください。 ※クレジットカード払い以外のお支払い方法でキャンセルとなった場合は、キャンセル料に加え、銀行送

金手数料などが差し引かれる場合がございますのでご注意ください。

#### 【参加費】(日本国内参加者向け特別料金)

| 参加形式         | 6月30日まで申込分   | 7月1日以降申込分     |
|--------------|--------------|---------------|
| 対面参加         | \$ 90 CAD/1日 | \$ 110 CAD/1日 |
| (1日から選択できます) | (¥ 9,000)    | (¥ 11,000)    |
| 対面参加         | \$ 240 CAD   | \$ 300 CAD    |
| (3日間通し)      | ( ¥ 24,000)  | ( ¥ 30,000)   |
| バーチャル参加      | \$ 35 CAD    | \$ 55 CAD     |
| (3日間通し)      | ( ¥ 3,500)   | ( ¥ 5,500)    |

※() 内の金額は \$1 CAD (カナダドル) を ¥100 円で換算した額です。

#### 【本資料に関する問い合わせ先】

ご不明な点などがございましたら、金沢工業大学 WACE IRS 運営事務局

(<u>kit-cwie@kanazawa-it.ac.jp</u>) までお問い合わせください。

# 1. 申込サイトにアクセス

- WACE IRS 2022参加登録ページ <u>https://waceinc.org/Registration-IRS-2022</u> にア クセスします。
- ページ下部、対面で参加される場合は上のボタン[In person attendance]を、バーチャルで参加される場合は下のボタン[Virtual attendance]をクリックすると、次のページに遷移します。
- ※本資料では対面参加の場合を想定し、この後の説明を行います。

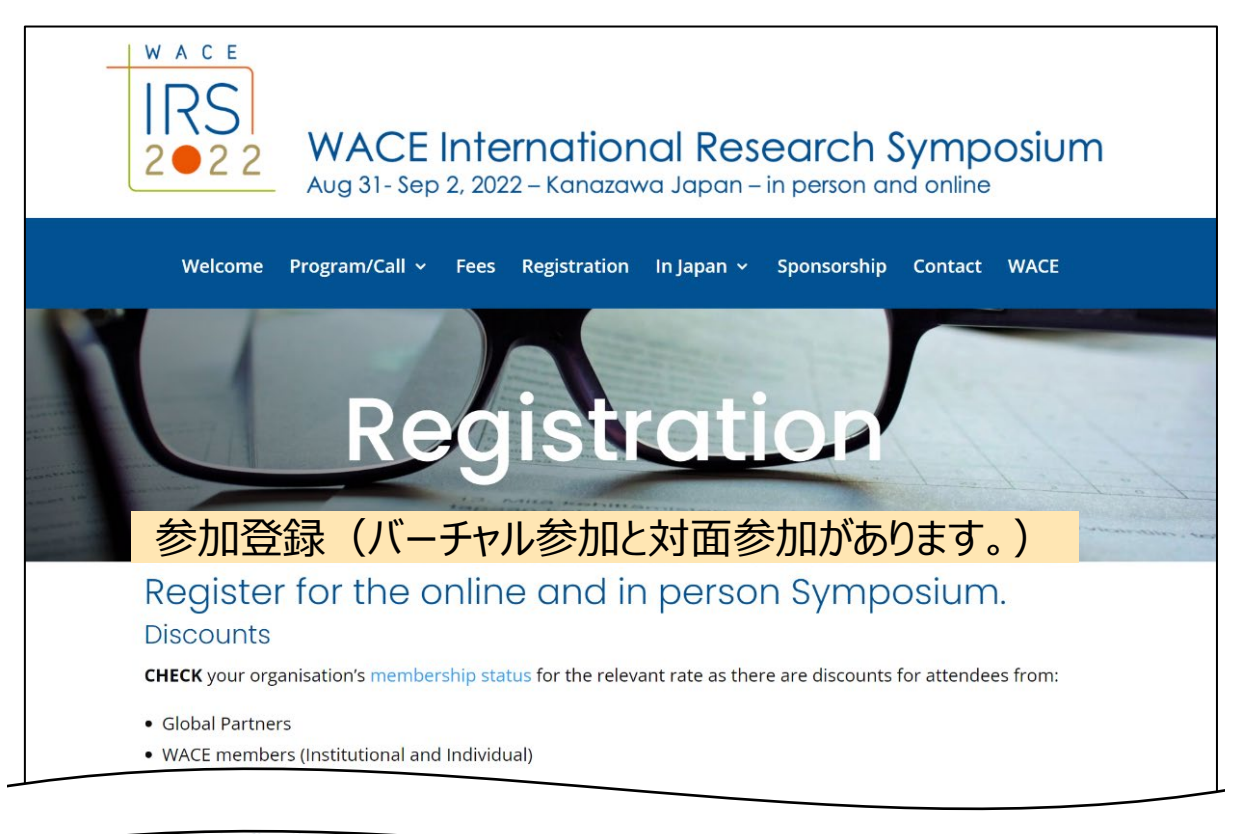

#### Trouble finding our emails to you

- Sometimes our email to you will go to your spam folder, so check there periodically. You can minimise that problem by whitelisting our email addresses or add them to your Contacts folder. See more here.
- Our new events system will not always immediately issue an email confirmation for invoices. If you missed downloading your invoice at Registration and need an email copy, please contact info@waceinc.org.

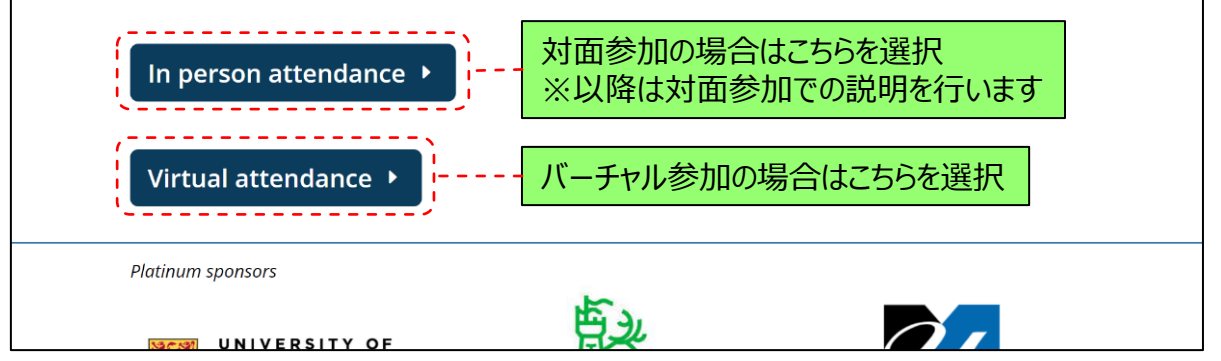

# 2. キャンセルポリシーの確認

- ① 画面右側にキャンセルポリシーと申込に関する注意事項の記載があります。(英語)
- ② 画面左側、[REGISTER]をクリックすると次の画面に遷移します。

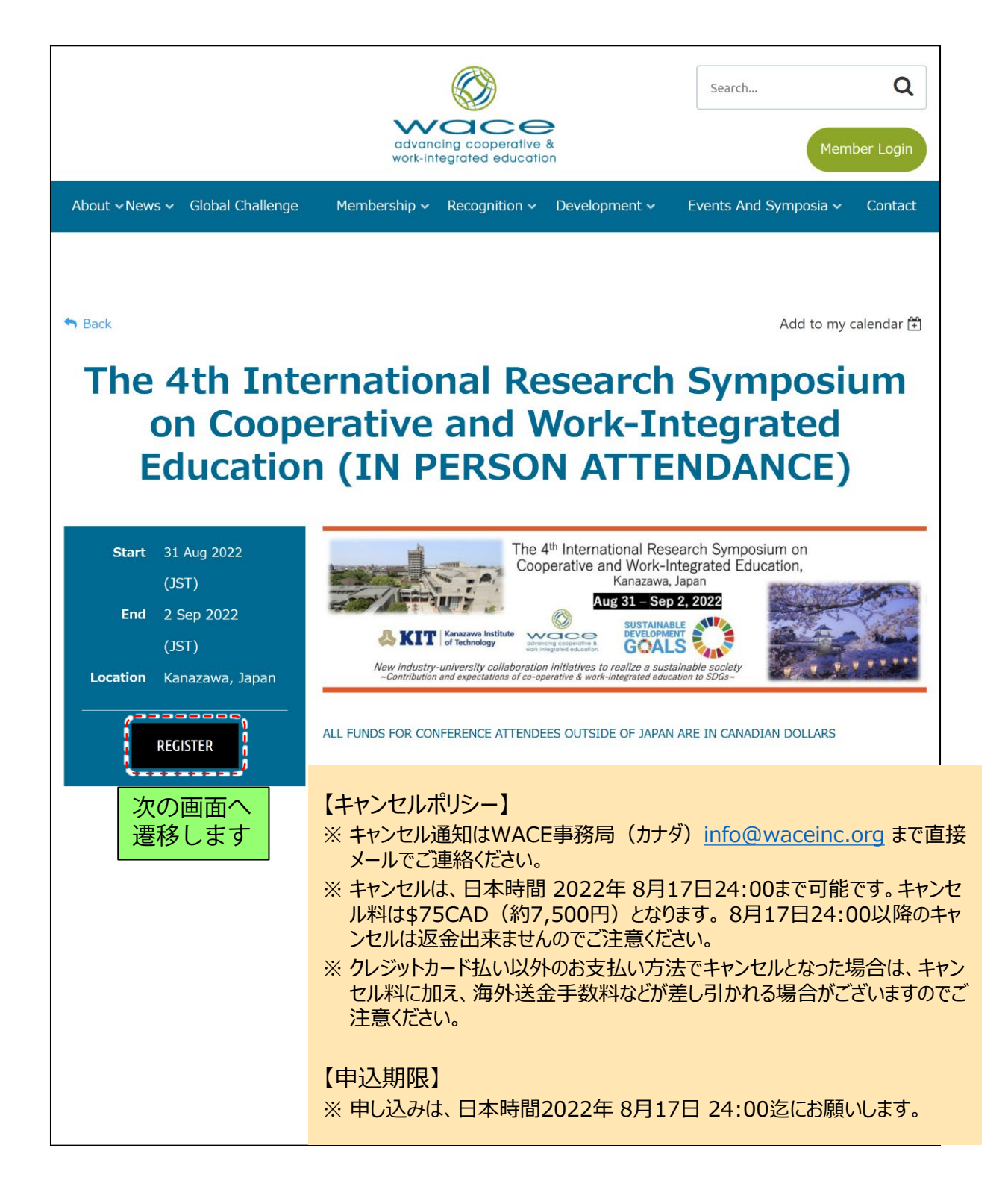

### 3. Eメールアドレスの登録

- ① E-mailと書かれた枠内に、使用されるEメールアドレスをご入力ください。
- ② 入力後、[私はロボットではありません]の左側□をクリックし、☑の状態にしてください。
- ③ 画面右下[NEXT]をクリックすると、次の画面に遷移します。

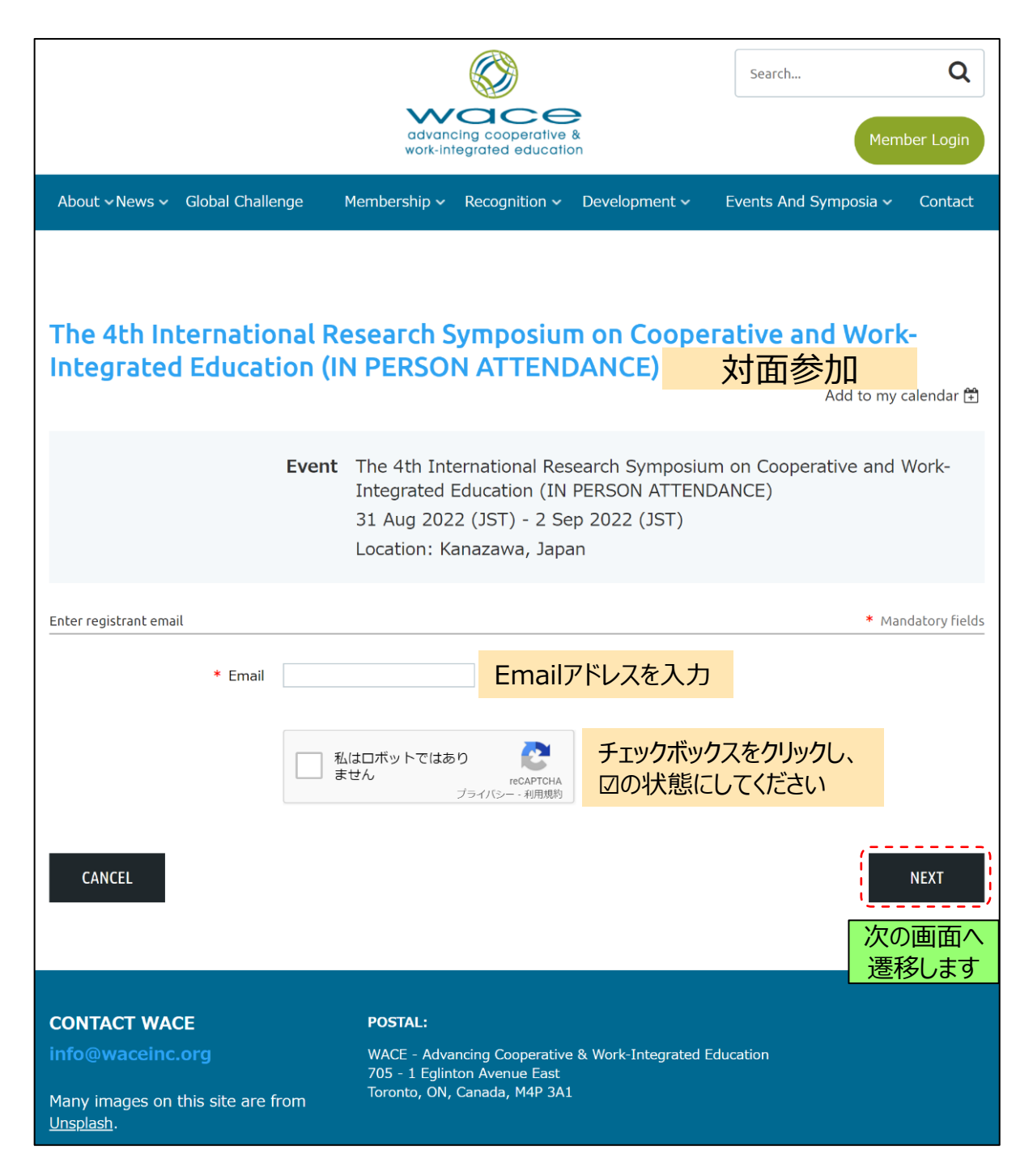

### 4. 参加形態の選択

- ① 画面に表示される選択肢の内、上2つが日本国内参加者向けのメニューとなります。
- 参加日を選んで登録する場合は上の○をクリック、全日参加で登録する場合は2番目の○をクリックし選択します。
- ③ 画面右下の[NEXT]をクリックすると次のページに遷移します。

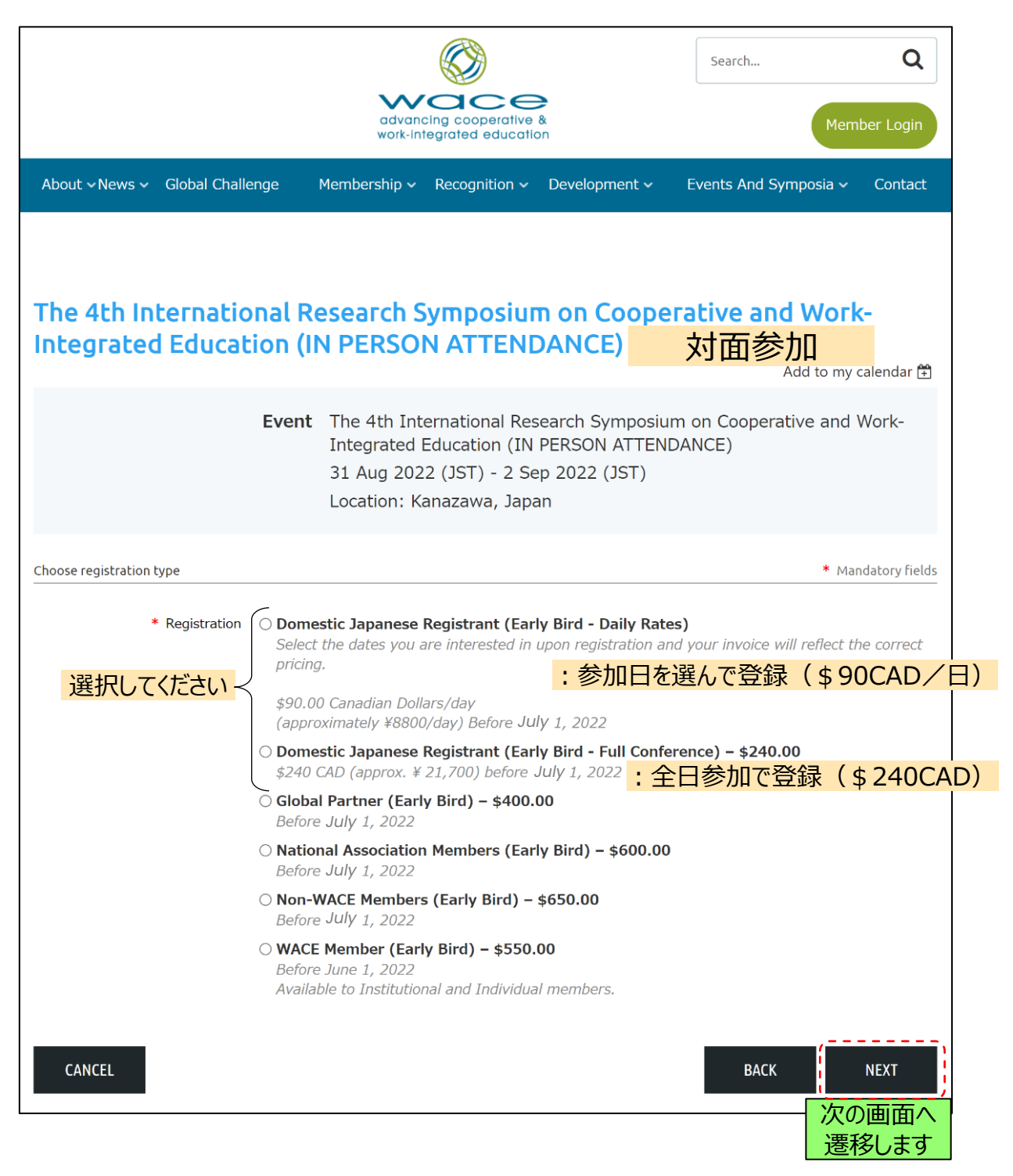

## 5. 情報登録①

① 参加者の情報を登録します。下図を参考に必要事項を入力してください。

|                                                                                          |                   |                                                                                |                                                                              |                                                                              | Search                              |                      | Q             |
|------------------------------------------------------------------------------------------|-------------------|--------------------------------------------------------------------------------|------------------------------------------------------------------------------|------------------------------------------------------------------------------|-------------------------------------|----------------------|---------------|
|                                                                                          |                   | advancin<br>work-integ                                                         | ng cooperative<br>grated education                                           | <b>*</b><br>&                                                                |                                     | Mem                  | ber Login     |
| About ~News ~ Global Challe                                                              | enge l            | Membership 🗸 🛛 I                                                               | Recognition 🗸                                                                | Development 🗸                                                                | Events And                          | Symposia 🗸           | Contact       |
|                                                                                          |                   |                                                                                |                                                                              |                                                                              |                                     |                      |               |
| The 4th Internatio                                                                       | nal Re<br>ion (IN | esearch Sy<br>N PERSON                                                         | mposiur<br>ATTENE                                                            | n on Cooper<br>DANCE)                                                        | ative a                             | nd Work              | (-            |
|                                                                                          |                   |                                                                                |                                                                              |                                                                              |                                     | Add to my d          | alendar 🛱     |
| Registratio                                                                              | Event<br>on type  | The 4th Inter<br>Integrated Ec<br>31 Aug 2022<br>Location: Kar<br>Domestic Jap | national Res<br>lucation (IN<br>(JST) - 2 Se<br>nazawa, Japa<br>anese Regist | earch Symposiun<br>PERSON ATTEND<br>p 2022 (JST)<br>m<br>trant (Early Bird - | n on Coope<br>ANCE)<br>· Daily Rate | erative and N<br>es) | Work-         |
| Enter registration information                                                           |                   |                                                                                |                                                                              |                                                                              |                                     | * Man                | datory fields |
| * First name                                                                             |                   |                                                                                | :名(例                                                                         | J : Taro)                                                                    |                                     |                      |               |
| *Last name                                                                               |                   |                                                                                | :性(例                                                                         | ] : Kodai)                                                                   |                                     |                      |               |
| Title                                                                                    |                   |                                                                                | :役職                                                                          | (例:Preside                                                                   | ent)                                |                      |               |
| * Organization                                                                           |                   |                                                                                | :ご所属                                                                         | (例:Kanaz                                                                     | <mark>awa Ins</mark>                | titute of 1          | echnolo       |
| Email                                                                                    |                   |                                                                                | :登録し                                                                         | たメールアドレン                                                                     | スが表示                                | されます。                |               |
| * Country                                                                                |                   |                                                                                | :国(例                                                                         | ] : Japan)                                                                   |                                     |                      |               |
| YOUR DETAILS                                                                             |                   |                                                                                |                                                                              |                                                                              |                                     |                      |               |
| * Confirm Email                                                                          |                   |                                                                                | : メールフ                                                                       | "ドレス再入力                                                                      |                                     |                      |               |
| * I give permission for my<br>contact details to be provided<br>to selected IRS sponsors | ○ Yes<br>○ No     | : 登録情<br>すること                                                                  | 報をIRSス<br>を許可する                                                              | ポンサー(協賛<br>か、ご選択下す                                                           | 賛企業)<br>さい。                         | に提供                  |               |
| *I accept the terms and<br>conditions for cancellation and<br>payment                    | 🗆 I agree         | : キャンセ                                                                         | ルポリシー(                                                                       | こ同意いただけ                                                                      | ますか。                                |                      |               |
|                                                                                          |                   | 次のペー                                                                           | ージに続き                                                                        | ます。                                                                          |                                     |                      | I             |

5

### 6. 情報登録2

引き続き参加者の情報を登録します。下図を参考に必要事項を入力してください。
 必要事項を入力後、画面右下[NEXT]をクリックすると次のページに遷移します。

前のページから MEMBERSHIP STATUS: メンバーシップステータス(未選択の状態でお進み下さい) If claiming National Clear selection Association rate, select the O ACEN Australian Collaborative Education Network association: ○ ASET, The Work Based Learning and Placement Learning Association (UK) O CEWIL Co-operative Education and Work-Integrated Learning Canada O NZWIL Work-Integrated Learning New Zealand O SASCE Southern African Society for Cooperative Education O TACE Thai Association for Cooperative Education O THENSA Technological Higher Education Network South Africa O VILAR Vilar Network Sweden DIETARY RESTRICTIONS (LEAVE BLANK IF ATTENDING VIRTUALLY) : 食物アレルギー記入欄 If attending in-person, are there any dietary requirements or special needs to be noted? DOMESTIC CONFERENCE ATTENDEES IN JAPAN ONLY. PLEASE SELECT YOUR IN PERSON DATES. \$90/DAY Conference Early Bird Daily 回 Wed, Aug 31 \$90.00 (CAD) :参加日を選択 Rates □ Thurs, Sep 1 \$90.00 (CAD) (参加日を選んで登録される方のみ) □ Fri, Sept 2 \$90.00 (CAD) These rates are in effect before June 1, 2022. \*Is your institution located in O Yes : 所属する国がOECD加盟国か an OECD country? (日本はOECD加盟国ですのでYesを選択) ⊖ No To determine if www.oecd.org/about/members-andvour country is in the OECD, please visit: https:// partners/ CANCEL BACK NEXT 次の画面へ 遷移します

### 7.登録情報の確認と支払い方法の選択 (クレジットカードでの支払い①)

- ① 青枠[Review and confirm]内の Total が参加費の総額となります。
- ② 参加費の支払い方法は、クレジットカード、PayPal、銀行振込(海外銀行口座)を選ぶことが出 来ます。
- ③ 画面右下[PAY ONLINE]をクリックすると、クレジットカードの支払い画面へ遷移します。
- ④ PayPalでの支払い方法は9ページ、銀行振込での支払い方法は14ページをご確認ください。
- ※ クレジットカード払い以外の支払い方法を選ばれる場合、参加費の他に銀行手数料がかかる場合 がありますので、クレジットカードでの支払いを推奨いたします。

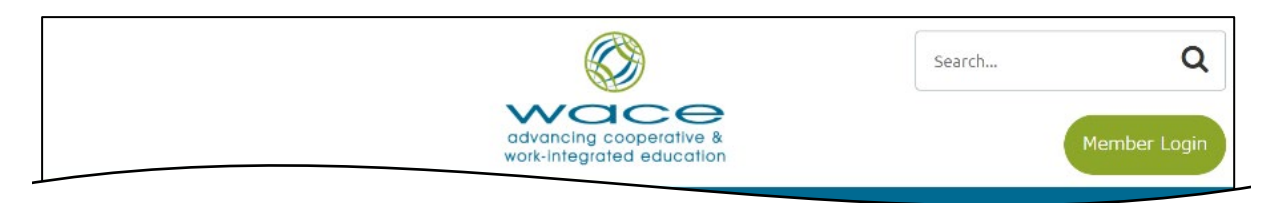

| - |                                                                                                    |                                                                                  |
|---|----------------------------------------------------------------------------------------------------|----------------------------------------------------------------------------------|
|   | Review and confirm                                                                                                    |                                                                                  |
|   | Event The 4th International Research Symposium on Coop<br>Education (IN PERSON ATTENDANCE)                                                                                                    | perative and Work-Integrated                                                     |
|   | 31 Aug 2022 (JST) - 2 Sep 2022 (JST)                                                                                                    |                                                                                  |
|   | Location: Kanazawa, Japan                                                                                                    |                                                                                  |
|   | Registration Domestic Japanese Registrant (Early Bird - Daily Ra<br>type                                                                                                    | ites)                                                                            |
|   | Extra costs \$ 0.00                                                                                                    |                                                                                  |
|   | Total <b>\$ 0.00 (CAD) <mark>参加費用(カナダドル建</mark><br/>amount</b>                                                                                                    | て払い)                                                                             |
|   | <ul> <li>Payment • Once you have submitted your registration, you will receive a instructions</li> <li>With that invoice you'll then have the option to pay by credit transfer (EFT).</li> </ul> | an invoice with any applicable taxes.<br>card at that time or by electronic bank |
|   | Payment can be submitted via PayPal, or by EET as follows:                                                                                                    |                                                                                  |
|   | Name on Account: Global Association of Work Integrated Learn                                                                                                    | ning                                                                             |
|   | Bank Name: Royal Bank of Canada                                                                                                    |                                                                                  |
|   | Bank Address: 248 King St N, Waterloo, ON N2J 2Y7, Canada                                                                                                    |                                                                                  |
|   | Bank Number: 003                                                                                                    |                                                                                  |
|   | Transit Number: 07/02                                                                                                    |                                                                                  |
|   | SWIFT: ROYCCAT2                                                                                                    |                                                                                  |
|   | Routing Number: 021000021                                                                                                    |                                                                                  |
|   | IBAN#: 003-1000744-07702 (bank-account-transit)                                                                                                    |                                                                                  |
|   |                                                                                                    |                                                                                  |
|   | -OFFLINE                                                                                                    | クレジットカード打<br>(推奨)                                                                |
|   | CANCEL                                                                                                    | BACK INVOICE ME PAY ONLINE                                                       |

### 8. クレジットカードでの支払い②

- ① 支払いに使用するクレジットカードに関する情報をご入力ください。
- ② 右の黄枠[Details]内には、4ページと6ページで選択した情報が記載されています。
- ③ 必要情報を記入後、右下[Pay \$ (CAD)]をクリックすると支払いが完了します。
- ④ お支払いが完了されましたら、参加登録の手続きは終了となります。

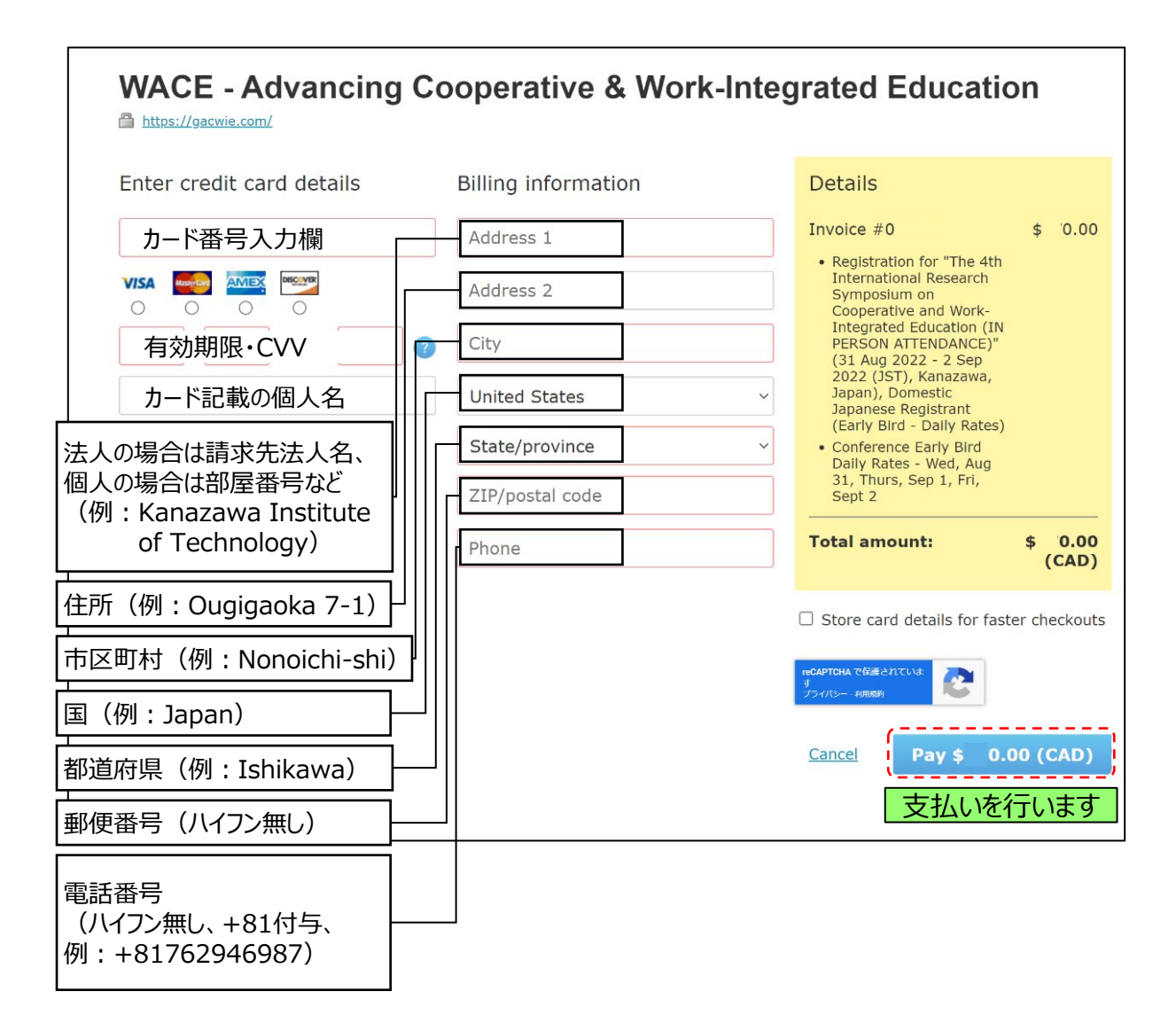

# 9. PayPalでの支払い①

- ① PayPalでの支払いは、支払い方法の選択画面にて右下[INVOICE ME]をクリックします。
- ② 後日、登録したメールアドレス宛てに INVOICE(請求書)が届きます。
- ③ 請求書の額を基にPayPalにて参加費をお支払い下さい。
- ④ 次のページでPayPalでの支払い手順を説明します。

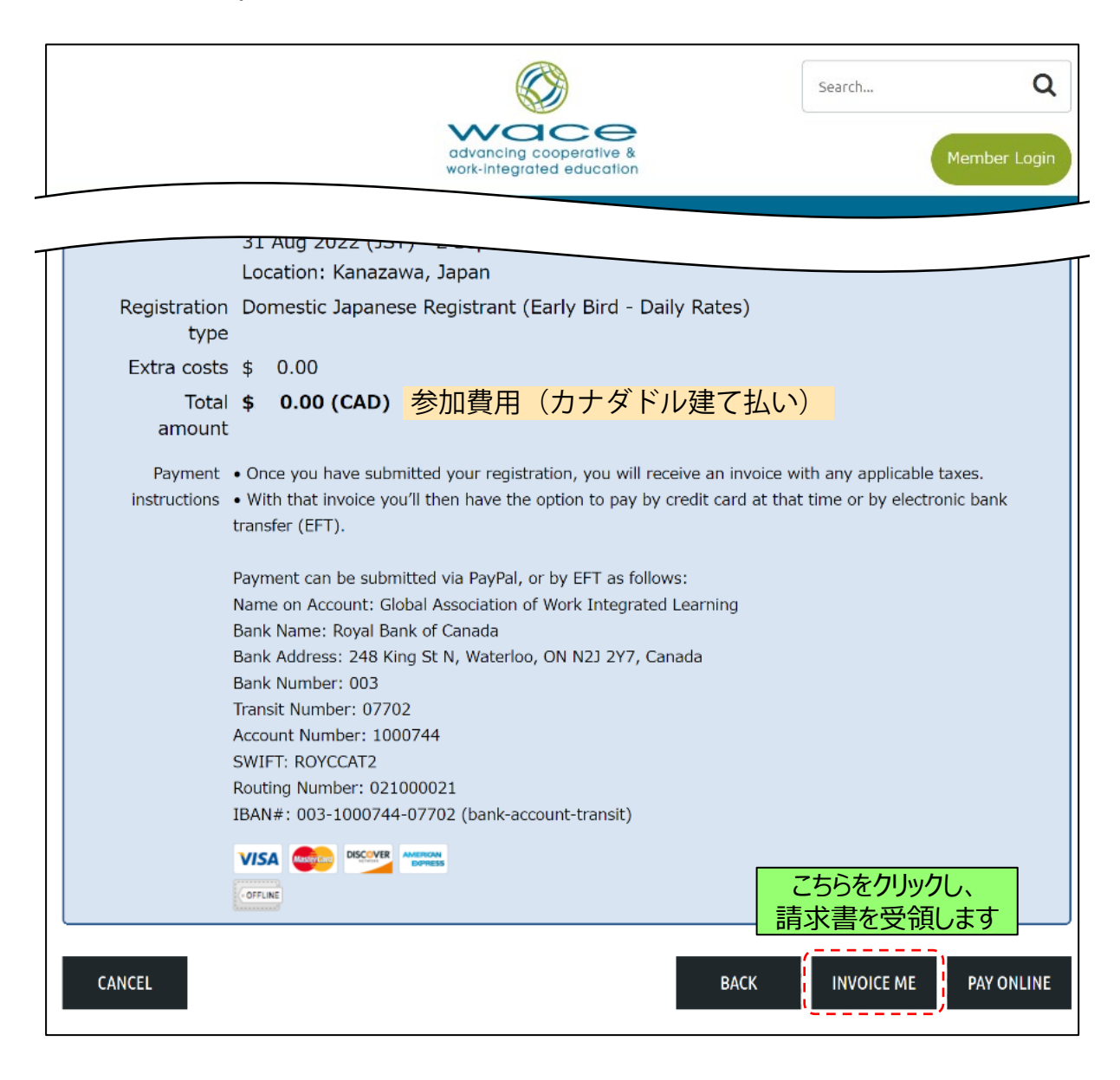

## 10. PayPalでの支払い②

 PayPalのWebページ(<u>https://www.paypal.com/</u>) へ遷移しログインすると、以下のような 画面が表示されますので、[支払い]をクリックします。(会員登録をされていない方は、新規会員 登録を行った後、ログインしてください。)

| 🦻 ダッシュボード 支払いと請求 ウォレット 取引履歴            | 次の画面に<br>連移します                                           |
|----------------------------------------|----------------------------------------------------------|
| オンラインショッピングの際、お客さまの財務情報は安全に管理され<br>ます。 | 支払い                                                      |
| 新しいステッカー、絵文字などを使用して支払いをカスタ<br>マイズ      | 最近の取引<br>入出金の日時を確認できます。こちらでPayPal<br>の直近の取引履歴をご確認いただけます。 |

② 支払先を指定します。枠内に <u>admin@waceinc.com</u> とご入力ください。

|   | l | 2       | ダッシュボード        | 支払いと請求    | ウォレット    | 取引履歴 | ヘルプ |                                                             | ٥     | ログアウト  |     |
|---|---|---------|----------------|-----------|----------|------|-----|-------------------------------------------------------------|-------|--------|-----|
|   |   |         |                | 支払い       | 請求       | Ĩ    | 植絡先 | その他                                                         |       |        |     |
|   |   |         | 支払い            |           |          |      |     | <ul> <li>請求書の送信</li> <li>請求書をカスタ</li> <li>送信します。</li> </ul> | マイズ、う | 追跡、および |     |
|   |   |         | 名前、@ユーザー       | 名、メールアドレス | 、または携帯電話 | 番号   | adm | nin@waceind                                                 | c.co  | mとご入力く | ださい |
|   |   |         | ×~             |           |          |      |     |                                                             |       |        |     |
| _ |   | 」)<br>漫 | マの画面に<br>遷移します |           |          |      |     |                                                             |       |        |     |

# 11. PayPalでの支払い③

① [JPY]をクリックし、[CAD]を選択し、支払う通貨を変更します。

| 🤪 ダッシュボード 支払いと請 | 求 ウォレット 取引履歴 ヘルプ                | 🏚 💿 ログアウト      |
|-----------------|---------------------------------|----------------|
|                 |                                 |                |
|                 | admin@waceinc.com               |                |
|                 | * O                             |                |
|                 | ( <u>m</u> ) [CAD]ēj            | 選択します          |
|                 | ↑この支払いの目的を教えてください。 ● ●          |                |
|                 | 詳しくは、弊社のユー <b>ザー規約</b> をご覧ください。 | 次の画面に<br>遷移します |

- ② [\$0.00]と表記された項目に参加費用の金額を入力します。
- ③ [支払い目的]には、請求書に記載のInvoice Numberをご入力ください。
- ④ 入力が完了したら、[続行]をクリックすると次のページに遷移します。

| P 4 | ダッシュボード 支払 | いと請求 ウォレット                                                       | 取引履歴 ヘルプ                                                                                        |                                                            |
|-----|------------|------------------------------------------------------------------|-------------------------------------------------------------------------------------------------|------------------------------------------------------------|
|     |            | Q<br><sub>支払額</sub> a                                            | dmin@waceinc.cor<br>受取人の受領額                                                                     | n                                                          |
|     |            | <sup>*</sup> 10482                                               | <sup>\$</sup> 100.00                                                                            | 参加費用の金額を入力                                                 |
|     |            | (JPY ~)                                                          |                                                                                                 |                                                            |
|     |            | 換算レート:1川<br>このレートには、通貨換算手数<br>トをロックすると、お客さまが3<br>ます。送金する前に、最終的な、 | PY = 0.0095 CAD<br><sup>4</sup> が含まれています。PayPatがレー<br>支払う金額が変更されることがあり<br>金額と予数科の詳細をご確認くださ<br>、 |                                                            |
|     |            |                                                                  | /**<br>そてください。 (計)                                                                              | 請求書に記載のInvoice<br>Numberをご入力ください<br>例:Invoice number 12345 |
|     |            |                                                                  | ラー 焼むすこ 見くにさい。                                                                                  | 次の画面に<br>遷移します                                             |

# 12. PayPalでの支払い④

支払い目的についてのポップアップが表示されるので、[商品またはサービスに対する支払い]を選択します。

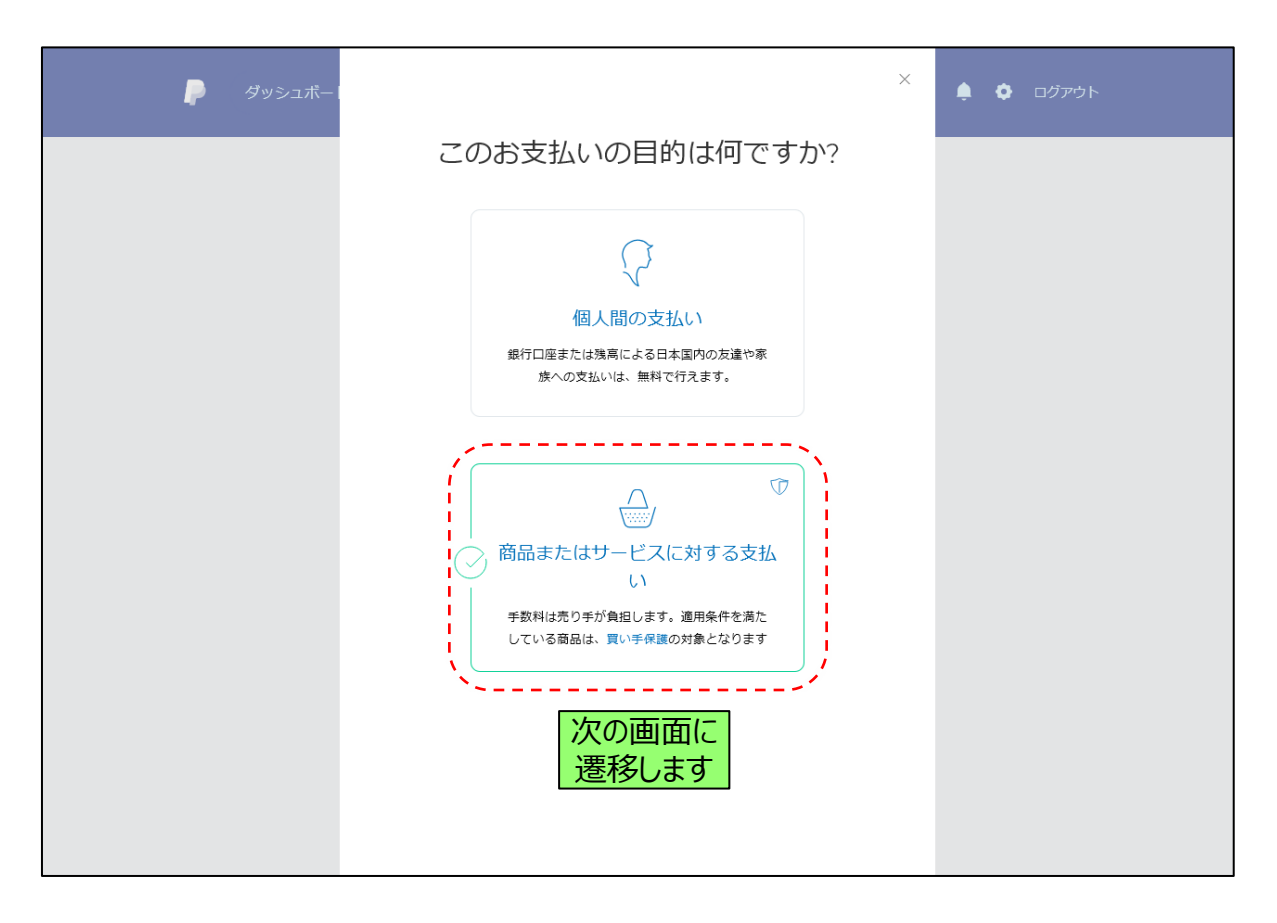

# 13. PayPalでの支払い⑤

- ① これまで入力した情報が表示されますので、誤りがないかご確認下さい。
- ② PayPalの支払い方法を登録していない場合は、[支払い方法を追加]より、クレジットカード情報、 もしくは銀行口座情報をPayPalに登録します。
- ③ 画面下部[今すぐ支払う]をクリックすると、お支払いが完了します。
- ④ お支払いが完了されましたら、参加登録の手続きは終了となります。

| 🦻 ダッシュボード 支払いと請求 ウォレット 取引履歴 ヘルプ                                              |                         |
|------------------------------------------------------------------------------|-------------------------|
| admin@waceinc.com<br>\$100                                                   |                         |
|                                                                              | これまでに入力した情報が<br>表示されます。 |
| ① 商品またはサービスに対する支払い<br>Paying for an item or service<br>Invoice number: 12345 |                         |
| 配送先住所<br>Your shipping address                                               |                         |
| 支払方法: 蓥更<br>You're sending with                                              |                         |

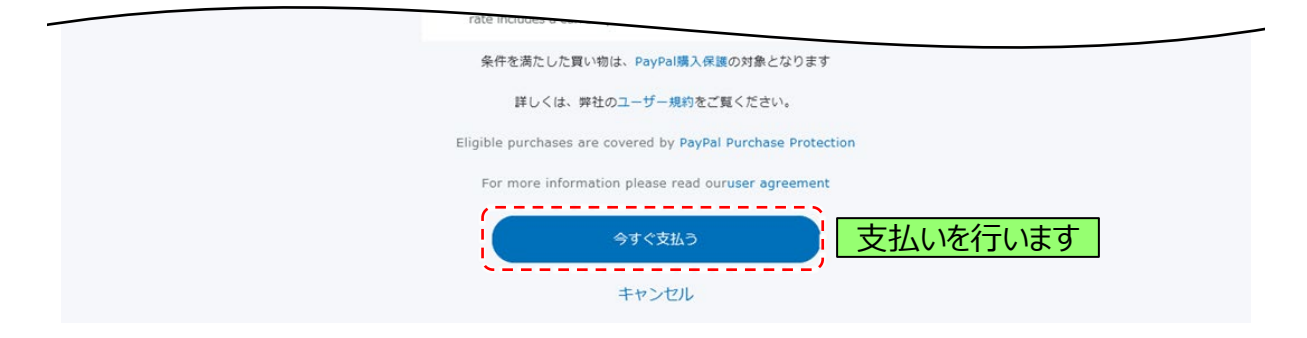

## 14. 銀行振込での支払い

- ※銀行振込の場合は海外送金手数料がかかります。またキャンセルの払い戻しの際にも手数料が発 生しますので、クレジットカードでの支払いを推奨いたします。
- ① 銀行振込(海外銀行口座)での支払いは、支払い方法の選択画面にて右下[INVOICE ME] をクリックします。
- ② 後日、登録したメールアドレス宛てに INVOICE(請求書)が届きます。
- ③ 参加費用を下記の口座宛てにご送金ください。

Name on Account(名前): Global Association of Work Integrated Learning Bank Name(銀行名): Royal Bank of Canada Bank Address(銀行住所): 248 King St N, Waterloo, ON N2J 2Y7, Canada Bank Number(銀行コード): 003 Transit Number(支店コード): 07702 Account Number(口座番号): 1000744 SWIFT: ROYCCAT2 Routing Number: 021000021 IBAN#: 003-1000744-07702 (bank-account-transit)

④ お支払いが完了されましたら、参加登録の手続きは終了となります。

|                                             |                                                                                                |                                                                           | Search Q                                                              |
|---------------------------------------------|------------------------------------------------------------------------------------------------|---------------------------------------------------------------------------|-----------------------------------------------------------------------|
|                                             | advanci<br>work-inte                                                                           | ng cooperative &<br>igrated education                                     | Member Login                                                          |
| Extra costs \$                              | 0.00                                                                                           |                                                                           |                                                                       |
| Total <b>\$</b><br>amount                   | 0.00 (CAD) <mark>参加費</mark> 月                                                                  | 目(カナダドル建て                                                                 | <u> </u>                                                              |
| Payment • On<br>instructions • Wit<br>trans | e you have submitted your reg<br>n that invoice you'll then have<br>ier (EFT).                 | istration, you will receive an inve<br>the option to pay by credit card a | oice with any applicable taxes.<br>at that time or by electronic bank |
| Paym<br>Nam<br>Bank                         | ent can be submitted via PayP<br>e on Account: Global Associatic<br>Name: Royal Bank of Canada | al, or by EFT as follows:<br>n of Work Integrated Learning                |                                                                       |
| Bank<br>Bank<br>Trans<br>Acco               | Address: 248 King St N, Wate<br>Number: 003<br>it Number: 07702<br>int Number: 1000744         | loo, ON N2J 2Y7, Canada                                                   |                                                                       |
| SWIF<br>Routi<br>IBAN                       | T: ROYCCAT2<br>ng Number: 021000021<br>#: 003-1000744-07702 (bank                              | -account-transit)                                                         |                                                                       |
| VIS                                         |                                                                                                |                                                                           | こちらをクリックし、<br>請求書を受領します                                               |
| CANCEL                                      |                                                                                                | ВАСК                                                                      | INVOICE ME PAY ONLINE                                                 |